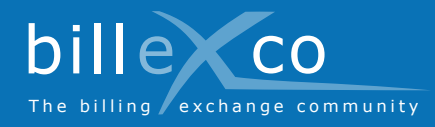

# Télécharger des factures

# Étape 1

- 1. Rendez-vous sur la page www.billexco.com
- 2. Connectez-vous avec votre nom d'utilisateur et votre mot de passe
- → Lors de la saisie, faites attention aux majuscules et aux minuscules !

# Étape 2

3. Cliquez sur « Charger la facture »

# Étape 3

- Choisissez vos clients (
   ⇒ seules les relations d'affaires actives sont affichées !)
- 5. Utilisez le « Chargement par glisser-déposer » ou le « Chargement conventionnel »

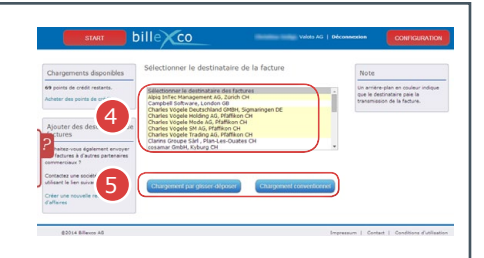

#### Aide

Trouvez de l'aide ici :

- Instructions (PDF) Sous Start ⇔ Aide ⇔ Instructions
- Aide en ligne En cliquant sur ? accédez à la rubrique d'aide relative à la page
- Des vidéos dans de nombreuses langues
  Sur la page d'accueil de « www.billexco. com »

Billexco SA

helpdesk@billexco.com www.billexco.com

# Étape 4

- 6. Cliquez sur « 1) Sélectionner des factures PDF ».
- 7. Choisissez les factures PDF à charger

# <text>

# Étape 5

- 8. Vérifiez si des messages d'erreur s'affichent
- Les duplicata sont signalés en rouge et doivent être supprimés manuellement. Pour ce faire, cliquez sur « Ouvrir la boîte d'envoi »
- ➔ Les documents chargés par erreur peuvent être supprimés de la boîte d'envoi dans un délai de 10 minutes

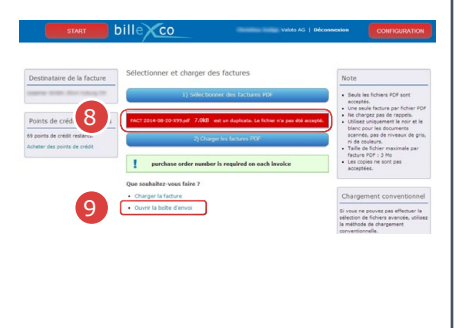

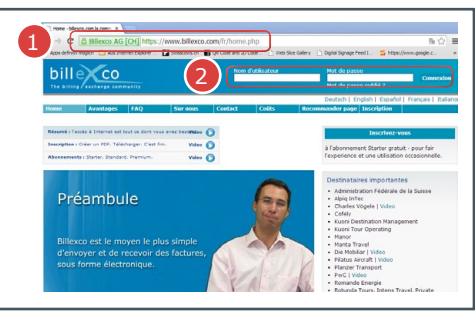